## 鴻巣市公共施設予約システム

## ユーザーガイド

~ログインの操作~

本システムは鴻巣市内のスポーツ施設や公民館、コミュニティセンターなど、 公共施設の空き状況の確認・予約・抽選申込ができるシステムです。

| 鴻巣市       |               | X 🖌 🖂 | ログイン・1  |
|-----------|---------------|-------|---------|
| 施設予約システム  |               |       | i 施設案内  |
| XII-      | 鴻巣市公共施設予約システム |       |         |
| ▶ トップページ  |               |       |         |
| ● 利用者の仮登録 | 施設名・曜日などを入力   | 検索Q   |         |
|           |               |       |         |
|           |               |       |         |
|           |               |       |         |
|           |               |       |         |
|           |               |       |         |
|           |               |       |         |
|           |               |       |         |
|           |               | 施言    | 受予約システム |

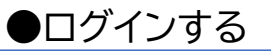

画面右上の「<mark>ログイン</mark>」よりログイン画面へ遷移いただきます。

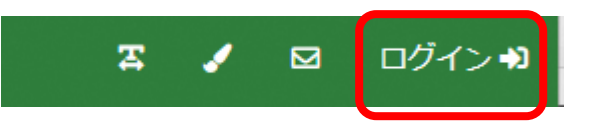

ログイン ID、パスワードを入力いただき、システムにログインしていただきます。

| 利用者      | ロクイン |  |
|----------|------|--|
|          | ログイン |  |
| ログイン I D |      |  |
| パスワード    |      |  |
|          | ログイン |  |
|          |      |  |

ログインすると画面右上にログイン ID、利用者名が表示されます。

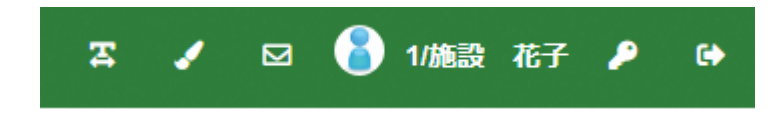

## ■ログイン後の操作

●パスワードの変更

画面上部のカギのマークからパスワードを変更いただけます。

| 施設予約システ      | ታሪ       |
|--------------|----------|
| パスワード変更      |          |
| 現在のパスワード     | <b>A</b> |
| 新しいパスワード     | <b>A</b> |
| 確認のため同じ内容を入力 | <b>₽</b> |